## 學生智慧校園系統(欣河系統)輔導資料填寫說明

親愛的同學們:

輔導室實施線上輔導管理系統,請同學們確實填寫「登入個人輔導資料」及「登入 個人自傳資料」兩個部分,以協助師長瞭解你的基本概況及認識你。填寫過程,若 有疑問請洽輔導室(分機510陳組長), 威謝!

輔導室 謹上

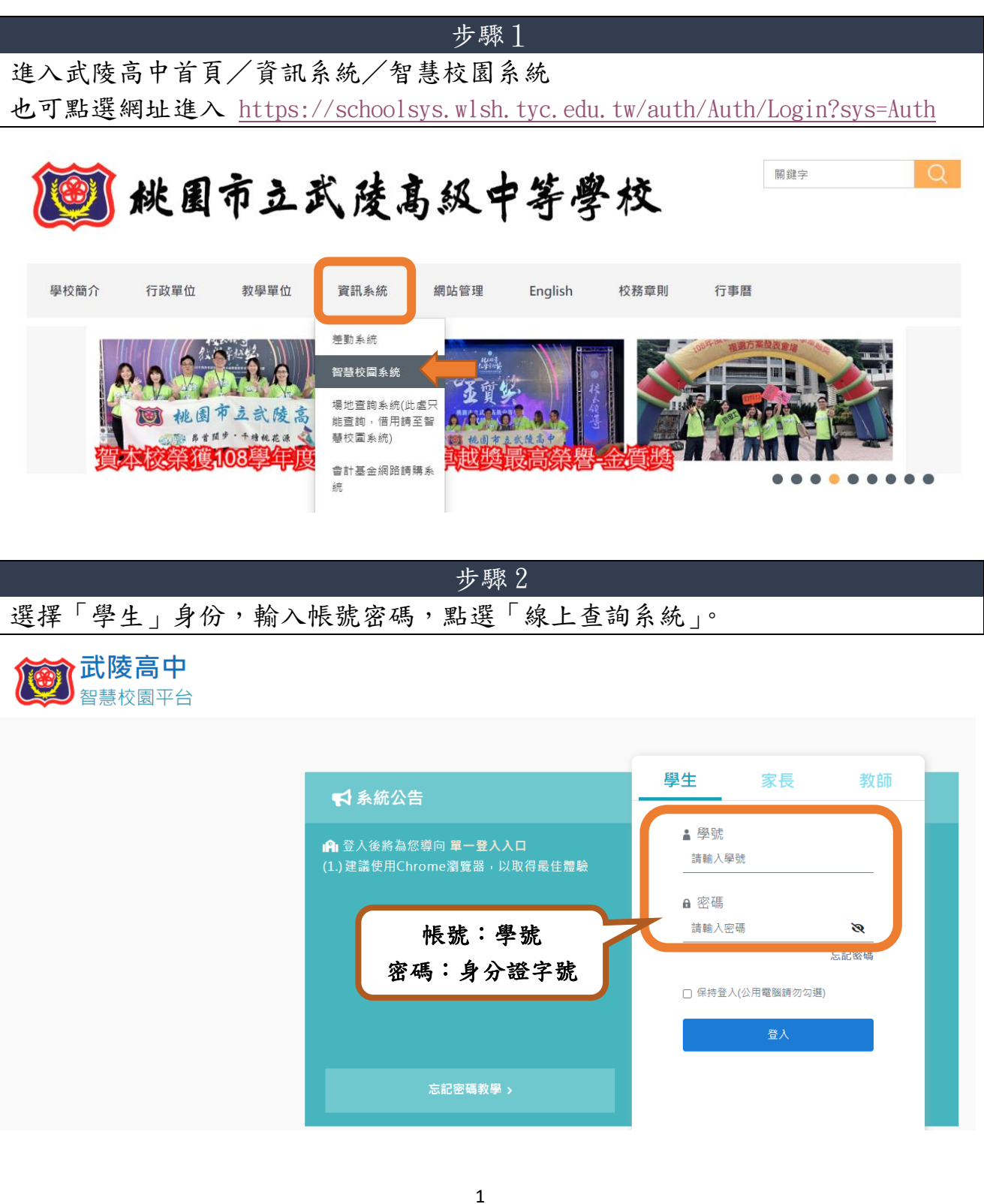

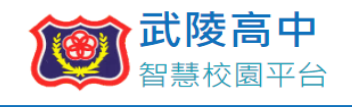

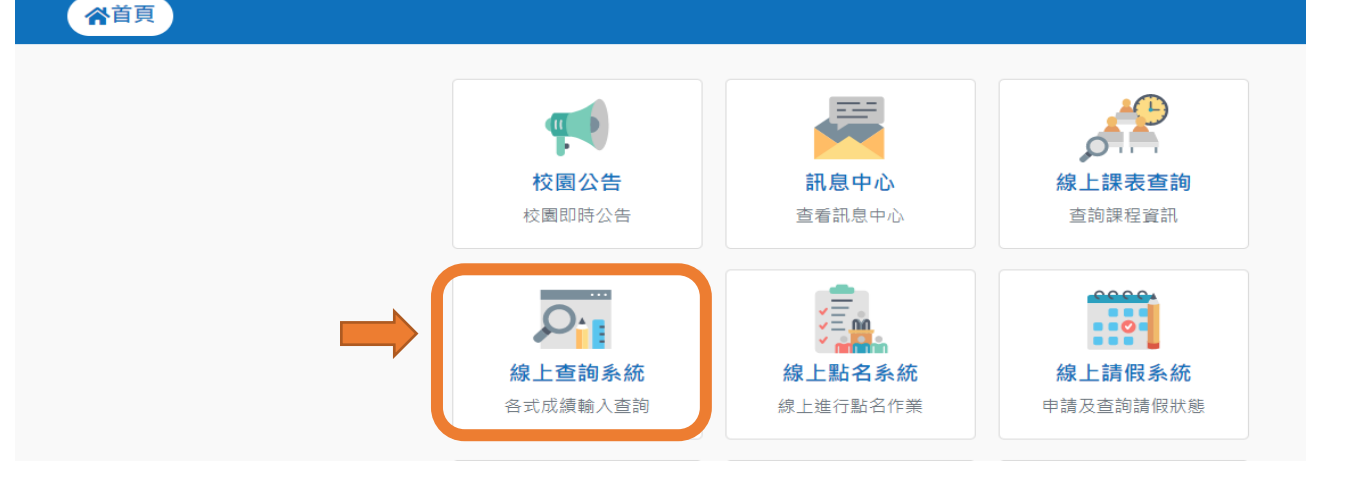

步驟3 登錄個人輔導資料開始填寫,請務必完成空白欄位填寫,有「\*」標誌為必填欄位。 提醒:為使資料順利存檔,請避免在填寫未完成,直接關閉頁面。

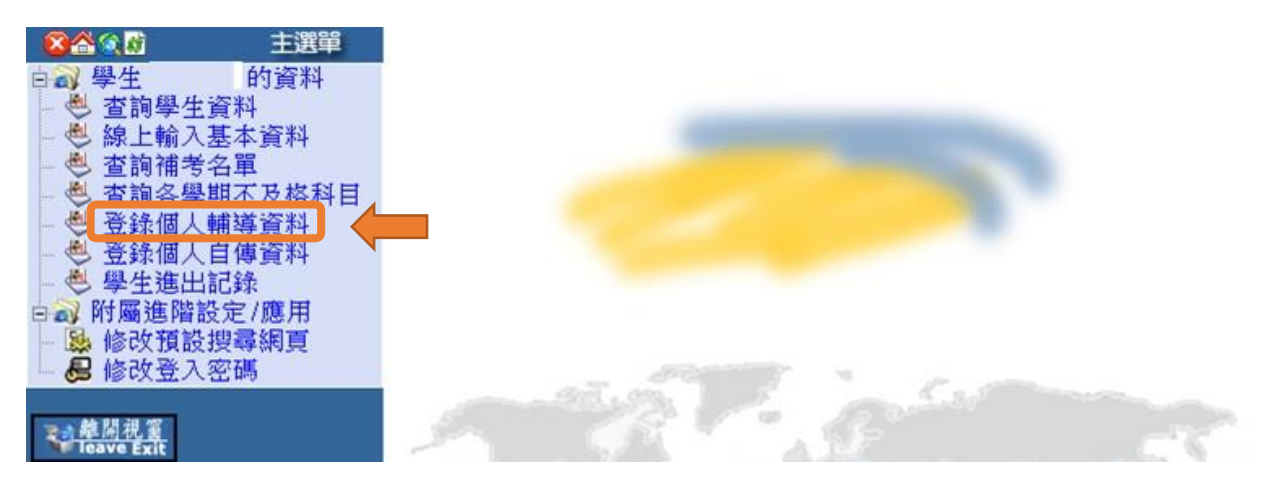

## 基本資料與相關資訊

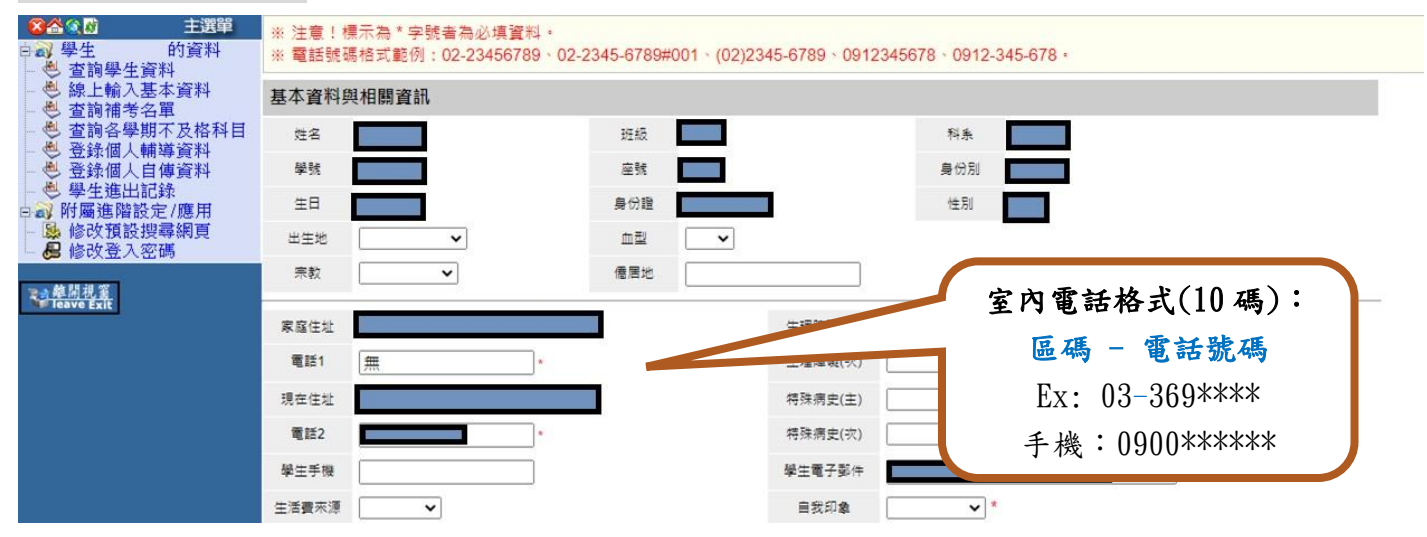

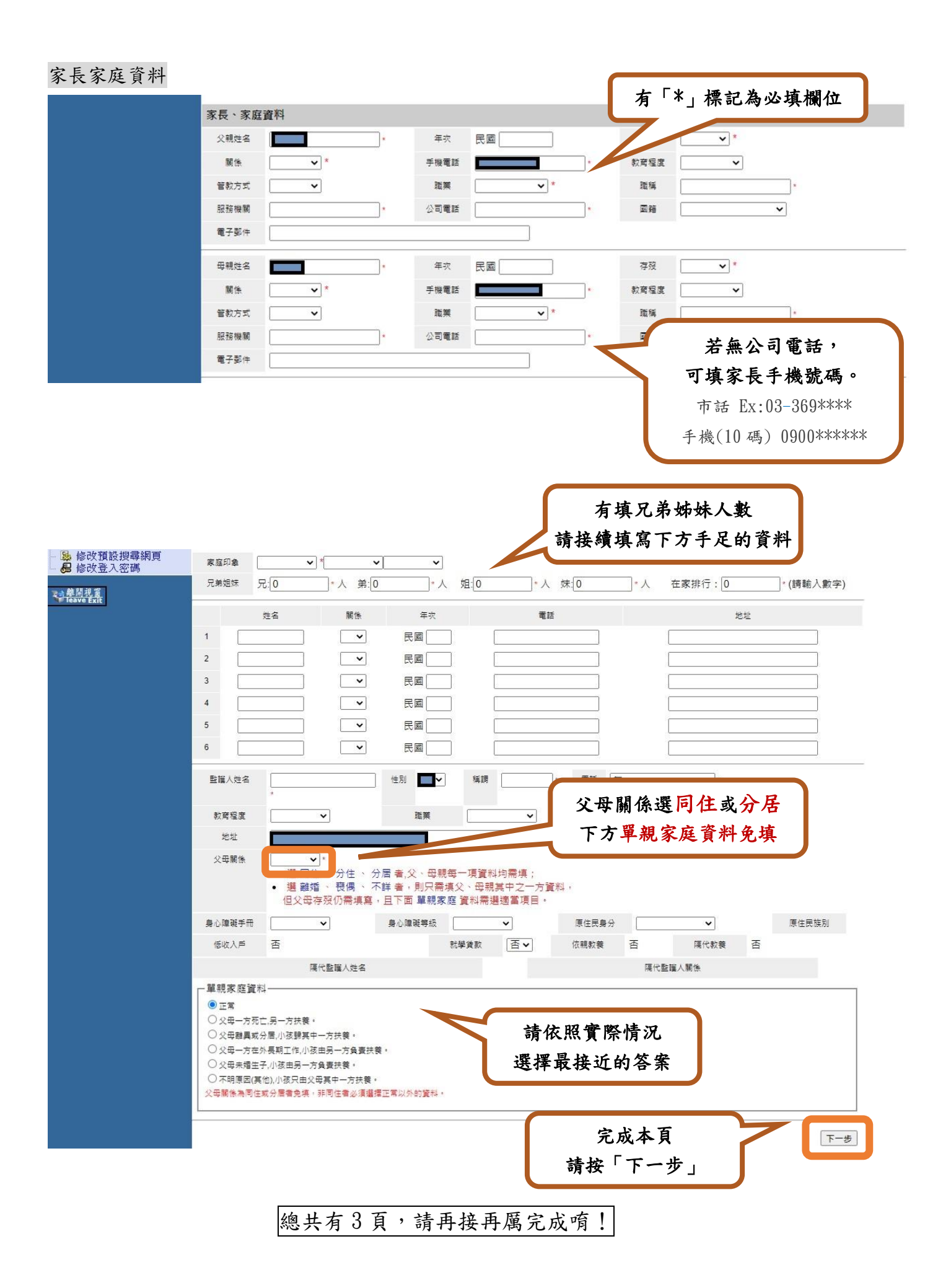

個人相關資料

|                 | 個人相關資料       |                   |                                        |                              |                  |
|-----------------|--------------|-------------------|----------------------------------------|------------------------------|------------------|
|                 |              | 一年銀資料             | 二年級資料                                  | 三年級資料                        |                  |
|                 | 父母關係         | [ <b>v</b>        | ~                                      | ~                            |                  |
|                 | 家庭氣氛         | <b>`</b>          | <b>~</b>                               | ~                            |                  |
|                 | 管数方式         | ~                 | ~                                      | ~                            |                  |
| 1               | 居住環境         | <b>v</b>          | ~                                      | ~                            |                  |
|                 | 經濟狀況         | <b></b>           | <b></b>                                | ~                            |                  |
| 1               | 本人住宿         | <b>~</b>          | <b></b>                                | ~                            |                  |
|                 | 週零用金         |                   |                                        |                              |                  |
| -               | 就資料別         | <b></b>           | <b>`</b>                               | 請填寫一年級                       | <b>資料</b>        |
|                 | 唐高           | cm                | cm                                     | · 1 百字里谷洼坎「·                 | <b>下一步</b>       |
| I               | 増重           | kg                | ko                                     | 供向元辛攸明女                      |                  |
|                 | 喜愛學科         |                   |                                        |                              |                  |
|                 | 困難學科         |                   |                                        |                              |                  |
|                 | 特殊專長         | <b>``</b>         | <b></b>                                | ~                            |                  |
|                 | 休閒興趣         | <b></b>           |                                        |                              |                  |
|                 | 参加社園         | · ·               | 參加社團                                   | 、班級幹部                        |                  |
|                 | 1915年0年日5    | <b></b>           | 一 可払問舉四                                | 初後西诸博                        |                  |
|                 | 权内競費         |                   | 与於洲子相                                  | 1101及竹桶供                     |                  |
|                 | 权外競費         |                   |                                        |                              |                  |
| 入學資料            |              |                   |                                        |                              |                  |
| 注意!標示為"字號者為必填資料 |              |                   |                                        |                              |                  |
|                 | 入學資料         |                   |                                        |                              |                  |
|                 |              | 民國 0 年自 03452     | 4 桃園市立龍岡國中                             | - 畢業                         |                  |
|                 | 入學情形         | 於民國 年進入本校         | 就讀                                     |                              | 入學咨判             |
|                 | 入學方式         | 5 安試入學 🗸          |                                        |                              |                  |
|                 | IN COLUMN    |                   | DM charter Bab                         | 氏目                           | 函'113」午目 XXXX 辛荼 |
|                 | 821-1-34-322 |                   | 图3-+-3王3C                              |                              | F拉式選單 選擇 畢業國中)   |
|                 | 國中班級         |                   | 國中導動                                   |                              |                  |
|                 | 未來升學         | 與就業情形             |                                        | 於民                           | 國「113」年進入本校就讀    |
| 7               | 升學年度         |                   | 就業意刻                                   |                              |                  |
|                 | 11-03-03-05  |                   | 87-89-16-TE                            |                              | 學方式及國中基本資料       |
| -               | 71 40 40 10  |                   | 84290-1298.                            |                              | 法隶导话官            |
|                 | 升學類別         |                   | ✓ 受訓地區                                 |                              | 明靈里俱為            |
| _               | 未升學類別        |                   | <ul> <li>         就業類別     </li> </ul> |                              |                  |
|                 | 其他情况         | ~                 |                                        |                              |                  |
|                 |              |                   |                                        |                              |                  |
|                 | TE-4-49-10   |                   |                                        | <b>填</b> 為元 <del>華</del> 請點選 |                  |
|                 | 導師1          |                   | <b>荐的</b> 2                            | 「完成」                         | •                |
|                 |              |                   |                                        |                              |                  |
| 土市化爆肉盐米基亚       |              |                   |                                        |                              |                  |
|                 |              | <b>不</b> 不丌字與祝 :  | 〒7月70                                  |                              |                  |
|                 |              | 可先略過              |                                        | 按出「完成」                       | 後,出現「存檔成功」       |
|                 |              | 歷年導師資             | 訊                                      | 代表完成                         | 個人輔導資料填寫囉!       |
|                 |              | <u> 導師1</u> 請選擇高一 | 導師姓名                                   |                              |                  |
|                 | *            | 新生訓練知道導師的         | 的姓名再填寫                                 |                              |                  |
|                 |              |                   |                                        |                              |                  |

## 步驟 4

## 登錄個人自傳資料開始填寫,請務必完成空白欄位填寫,有「\*」標誌為必填欄位。

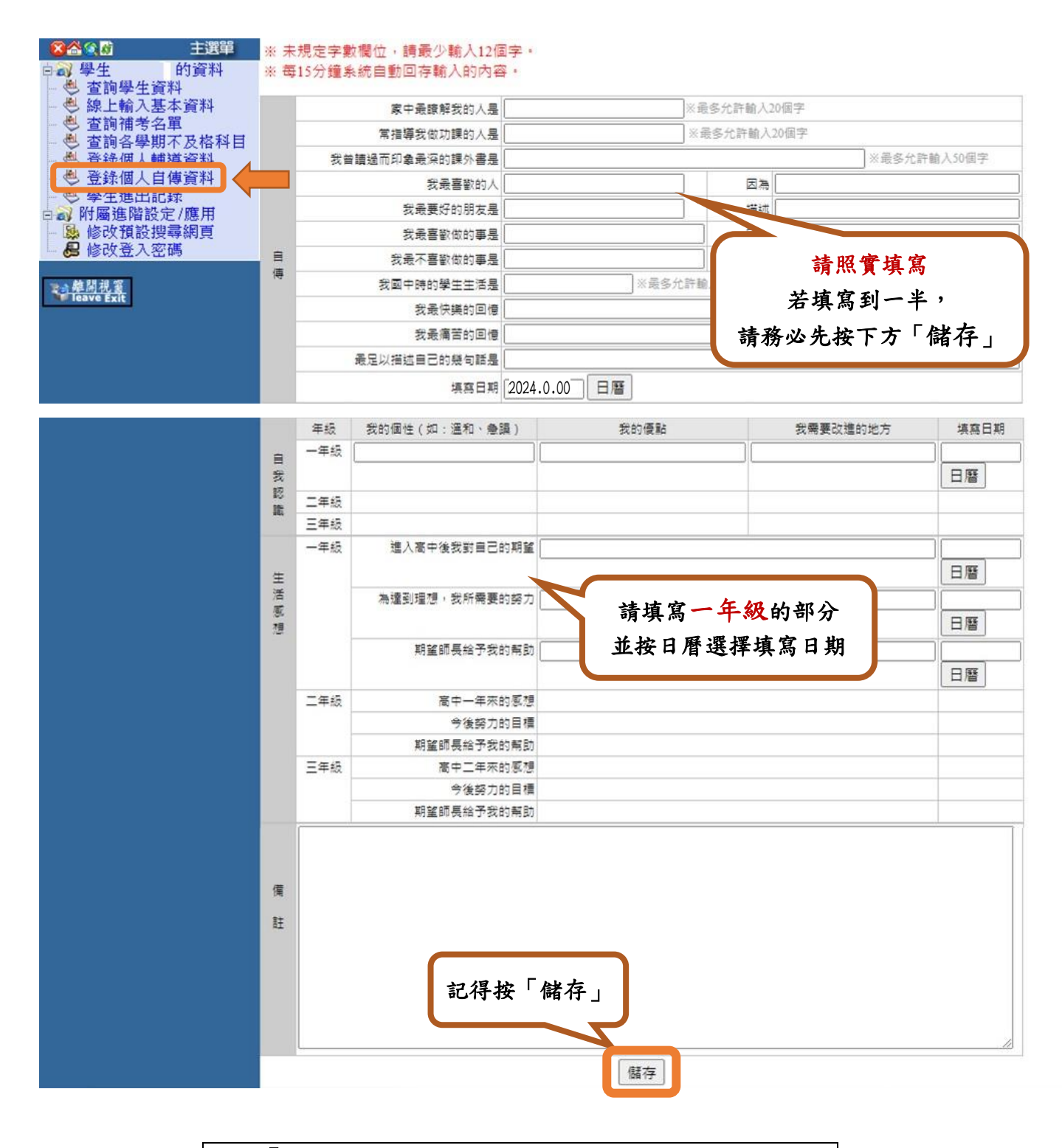

出現「存檔成功」代表完成個人自傳資料填寫囉! 🙂